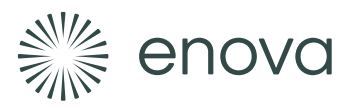

## Hvordan finne energiattest og «beregnet levert energi»

Veileder for støtteordningen Forbedring av energitilstand i yrkesbygg

Foreløpig finnes det to nettsider hvor man kan finne og laste ned energiattest for yrkesbygg. En gammel og en ny. Ny nettside er under utvikling, og når denne er helt ferdig, vil den gamle legges ned.

Nedenfor finner du veileder for å finne fram i både ny og gammel nettside.

Sjekk først den nye nettsiden. Dersom energiattesten du leter etter ikke finnes der, så finner du den på den gamle nettsiden. Dette fordi arbeidet med å flytte alle energiattester fra gammelt til nytt system er pågående.

Veileder for ny nettside

Veileder for gammel nettside

Hvordan finne «beregnet levert energi» i energiattesten

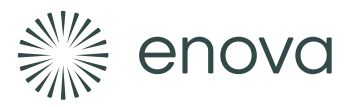

## Veileder for ny nettside

- 1. Gå til nettsiden <u>www.enova.no/energimerking/yrkesbygg/</u> og velg «Logg inn
  - på ID-porten

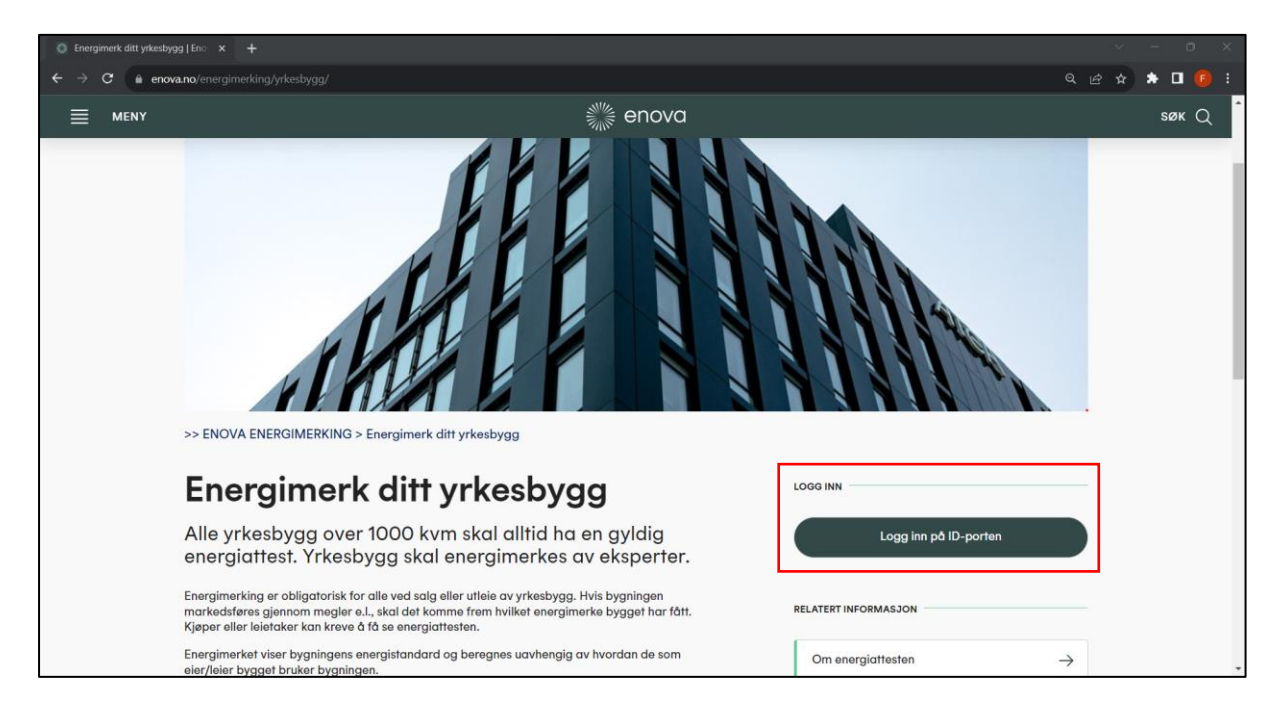

#### 2. Etter innlogging, velg «Finn bolig»

| 🗘 Finn bolig   Enova Energimentile x + |                                                                     |                                               |                           |                         |                         |
|----------------------------------------|---------------------------------------------------------------------|-----------------------------------------------|---------------------------|-------------------------|-------------------------|
| ← → C ( a portal.em                    | ns.enova.no/sok                                                     |                                               |                           |                         | ie 🖈 🕨 🧿 i              |
|                                        |                                                                     |                                               |                           |                         | 🗰 Bokmål 👻              |
|                                        |                                                                     | 淤 er                                          | nova   Energimi           | ERKE                    | Person LOGG UT          |
|                                        |                                                                     |                                               | 7. etti                   |                         |                         |
|                                        | Dine boliger                                                        | Andres l                                      | boliger                   | Finn bolig              |                         |
|                                        |                                                                     |                                               |                           |                         |                         |
|                                        | (i) Finn bygg og bolig ved hjelp<br>Her kan du søke etter bygg og b | <b>) av søk</b><br>oliger ved hjelp av adres: | se, gårdsnr, bruksnr elle | ×<br>er bygningsnummer. |                         |
|                                        | Søk etter bolig eller bygg                                          |                                               |                           |                         |                         |
|                                        | Søk på adresse                                                      | Q                                             |                           |                         |                         |
|                                        | <u>Vis avansert søk</u>                                             |                                               |                           |                         |                         |
|                                        |                                                                     |                                               |                           |                         |                         |
|                                        |                                                                     |                                               |                           |                         |                         |
|                                        | Snarveier                                                           |                                               | Hjelp                     |                         | Kontakt oss             |
|                                        | Om energimerkeordningen                                             |                                               | Personvern og cooki       | es                      | Telefon: 800 49 003     |
|                                        | Hvordan energimerker jeg en bolig?                                  |                                               | Nettredaktør              |                         | E-post: svarer@enova.no |
|                                        | Enovatilskuddet                                                     |                                               |                           |                         |                         |
|                                        |                                                                     |                                               |                           |                         |                         |

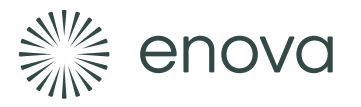

## 3. Søk på bygningens adresse

| Dine boliger                                                                                 | Andres boliger                                                       | Finn bolig                 |       |
|----------------------------------------------------------------------------------------------|----------------------------------------------------------------------|----------------------------|-------|
| (i) Finn bygg og bolig ved hjel<br>Her kan du søke etter bygg og                             | <b>lp av søk</b><br>boliger ved hjelp av adresse, gårdsnr, bruksnr e | ×<br>eller bygningsnummer. |       |
| Søk etter bolig eller bygg<br>Middelthuns gate 29<br><u>Vis avansert søk</u><br>Søkeresultat | Q                                                                    |                            |       |
| <b>Middelthuns gate 29, 0368 OSLO</b><br>Knr 0301/Gnr 215/Bnr 235                            |                                                                      |                            | Vis 🗸 |

## 4. Finn riktig adresse under «Søkeresultat» og trykk «Vis»

| Dine boliger                                                     | Andres boliger                                                    | Finn bolig                 |       |
|------------------------------------------------------------------|-------------------------------------------------------------------|----------------------------|-------|
| (i) Finn bygg og bolig ved hjel<br>Her kan du søke etter bygg og | <b>p av søk</b><br>boliger ved hjelp av adresse, gårdsnr, bruksnr | ×<br>eller bygningsnummer. |       |
| Søk etter bolig eller bygg                                       | ţ                                                                 |                            |       |
| Middelthuns gate 29                                              | Q                                                                 |                            |       |
| <u>Vis avansert søk</u>                                          |                                                                   |                            |       |
| Søkeresultat                                                     |                                                                   |                            |       |
| Middelthuns gate 29, 0368 OSLO<br>Knr 0301/Gnr 215/Bnr 235       |                                                                   |                            | Vis 🗸 |

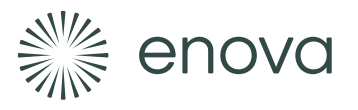

#### 5. Trykk på ruten med informasjon om bygningen

| iddelthuns gate 29, 0368 OSLO<br>nr 0301/Gnr 215/Bnr 235                                               |                                       | Skjul -  |
|----------------------------------------------------------------------------------------------------|---------------------------------------|----------|
| <b>Seksjon uten bruksenhetsnummer</b><br>Kontor- og administrasjonsbygning, rådhus<br>Bygn.nr 80834683 | Energiattest registrert<br>12.06.2015 | <br>VALG |
| 1angler bruksenheten din?                                                                              |                                       |          |
| fangler bruksenheten din?                                                                              |                                       |          |

#### 6. Velg «Last ned energiattest»

| C Energ | giattest   Middelthuns ga | ate × +                                                                                                    | ~ - o ×                        |
|---------|---------------------------|----------------------------------------------------------------------------------------------------|--------------------------------|
|         | C 🔒 portal.en             | ns.enova.no/bygg/e05f7568-cf2b-4a0a-9888-205d40a57d70/energiattest                                                                                                    | 🖻 🖈 🖈 🗖 🧐 i                    |
| ≡       | MENY                      |                                                                                                    | 💝 Bokmål - 🗅<br>Person LOGG UT |
|         |                           | Middelthuns gate 29, 0368 OSLO     Kin 0301/Gin 215/Bin 235     Byn.n? 80834683  Tilbake til finn bolig  Energiattest Om bygget                                                                                                    |                                |
|         |                           | Når energimerkingen er gjennomført, får du en energiattest. Den skal legges frem når du selger eller leier ut bygget eller boligen din. ×<br>Attesten kan oppdateres når som helst og er gyldig i ti år. Utbedringer for å gjøre bygget eller boligen mer energieffektiv, vil kunne<br>påvirke energistandarden og energimerket.  Bygggets energiattest Energiattesten er signert 12.06.2015 Energiattesten utløper om 1 år og 8 mnd (12.06.2025)  Utbedringer og 8 mnd (12.06.2025)  Det ENERGIATTEST |                                |
|         |                           |                                                                                                    |                                |

#### 7. Lagre energiattesten på din PC

Ta vare på denne PDF-fila. Den skal vedlegges søknaden.

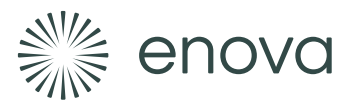

# Veileder for gammel nettside

1. Gå til nettsiden <u>attest.energimerking.no</u>

| 🕲 Enova Offentlig søk etter energia 🗙 🕂                                    |                                                                                                    |                                                                                        |                                                                                                    |                     |       | $\sim$ |
|----------------------------------------------------------------------------|----------------------------------------------------------------------------------------------------|----------------------------------------------------------------------------------------|----------------------------------------------------------------------------------------------------|---------------------|-------|--------|
| $\leftrightarrow$ $\rightarrow$ $C$ $_{	extsf{a}}$ attest.energimerking.no |                                                                                                    |                                                                                        |                                                                                                    | e 🖈 🖈 🛨 G           | • 🛛 🖸 | :      |
|                                                                            | Enova                                                                                                    |                                                                                        |                                                                                                    |                     |       |        |
| Søk ette                                                                   | er energiattester                                                                                                    |                                                                                        |                                                                                                    |                     |       |        |
| Dette er Enova<br>utstedelsesdato                                          | as gamle energimerkesystem som inneholder tidligere pro<br>to eller til de blir erstattet av en nyere attest. Dersom du vil | duserte energiattester. Her kan du søke e<br>I lage en ny energiattest må dette gjøres | tter tidligere registrerte energiattester. Attestene er gyldige i 1<br>nytt energimerkesystem her: https://www.enova.no/energime | 0 år fra<br>:rking/ |       |        |
| Ved à oppgi ad<br>dato for registre                                        | dressen til en bolig eller bygning, kan du her søke etter en<br>ering.                                                      | ergiattester som er registrert i Enovas ga                                             | mle energimerkesystem. Du kan finne attesten, registreringsm                                                                     | nåten og            |       |        |
| Noen adresser<br>energiattest sor                                          | r kan være vanskelige å gjengi riktig, det sikreste søket er<br>om passer med søkekriteriene. Velg deretter åpne for å se   | derfor å oppgi kommune, gårdsnummer<br>flere opplysninger om energiattesten.           | og bruksnummer. Resultatet av søket er de elendommer med                                                                         |                     |       |        |
| Energiattesten<br>riktig. Det er no                                        | er et offentlig dokument. Den er basert på de opplysninge<br>ormalt den sist registrerte attesten som gjelder.              | ene som er registrert på det tidspunkt atte                                            | sten ble laget. Enova er ikke ansvarlig for at disse opplysning                                                                  | ,ene er             |       |        |
| Gateadresse                                                                | e Postnr eller P                                                                                                    | Poststed Søk                                                                           | N                                                                                                    | ulistill søk        |       |        |
|                                                                            |                                                                                                    |                                                                                        | Ava                                                                                                    | insert søk          |       |        |
|                                                                            |                                                                                                    |                                                                                        |                                                                                                    |                     |       |        |
| Enova                                                                      |                                                                                                    | Enova Svarer gir gratis :<br>800 49 003   svarer@en                                    | var til boligelere som skal energimerke og andre brukere av o<br>ava.no                                                          | ırdningen.          |       |        |
|                                                                            |                                                                                                    |                                                                                        |                                                                                                    |                     |       |        |

#### 2. Søk på bygningens adresse

| Søk etter energiatte                                                                 | ester                                                                                                    |                                                                                           |                                                                                                   |
|--------------------------------------------------------------------------------------|----------------------------------------------------------------------------------------------------|-------------------------------------------------------------------------------------------|---------------------------------------------------------------------------------------------------|
| Dette er Enovas gamle energimerkesy<br>utstedelsesdato eller til de blir erstatte    | ystem som inneholder tidligere produserte energiattester.<br>t av en nyere attest. Dersom du vil lage en ny energiattes | Her kan du søke etter tidligere registrerte<br>st må dette gjøres i nytt energimerkesyste | e energiattester. Attestene er gyldige i 10 år fra<br>em her: https://www.enova.no/energimerking/ |
| Ved å oppgi adressen til en bolig eller<br>dato for registrering.                    | bygning, kan du her søke etter energiattester som er reg                                                                | istrert i Enovas gamle energimerkesyster                                                  | m. Du kan finne attesten, registreringsmåten og                                                   |
| Noen adresser kan være vanskelige å<br>energiattest som passer med søkekrite         | gjengi riktig, det sikreste søket er derfor å oppgi kommu<br>eriene. Velg deretter åpne for å se flere opplysninger om  | ne, gårdsnummer og bruksnummer. Rest<br>energiattesten.                                   | ultatet av søket er de eiendommer med                                                             |
| Energiattesten er et offentlig dokumen<br>riktig. Det er normalt den sist registreri | It. Den er basert på de opplysningene som er registrert på<br>te attesten som gjelder.                                  | å det tidspunkt attesten ble laget. Enova                                                 | er ikke ansvarlig for at disse opplysningene er                                                   |
| BRATTØRKAIA 17 - 7010 TI 70                                                          | 10 eller TRONDHEIM                                                                                                    | Søk                                                                                       | Nulistili søk                                                                                     |
|                                                                                      |                                                                                                    |                                                                                           | Avansert søk                                                                                      |

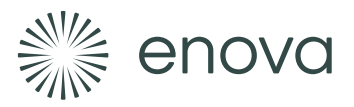

## 3. Velg «Åpne» til høyre for riktig bygning

|                                           | BRATTØRKAIA 17 | 7010 | eller TRONDHEIM | Søk | Nullstill søk<br>Avansert søk |
|-------------------------------------------|----------------|------|-----------------|-----|-------------------------------|
| Søkeresultat<br>Brattørkala 17 7010 TROND | HEIM 5001      |      |                 |     | Apre                          |
| Brattørkaia 17b 7010 Trondh               | eim 5001       |      |                 |     | Apne                          |

#### 4. Trykk på knappen «PDF» under Energiattest

| BRATTØRKAIA 17 | 7010                | eller TRONDHEIM                     | Søk                                                                                                    | Nullstill søk                                                                                                    |
|----------------|---------------------|-------------------------------------|----------------------------------------------------------------------------------------------------|----------------------------------------------------------------------------------------------------|
|                |                     |                                     |                                                                                                    | Avansert søk                                                                                                    |
|                |                     |                                     |                                                                                                    |                                                                                                    |
| 5001           |                     |                                     |                                                                                                    | Lukk                                                                                                    |
|                | Dato                | Energimerkenummer                   | Energiattest                                                                                                    | Energimerke                                                                                                    |
|                | 02.12.2020 09:28:50 | A2020-1206519                       | Debe                                                                                                    | A                                                                                                    |
|                | 5001                | 5001<br>Dato<br>02.12.2020.09.28.50 | BRATTORKAIA 17         7010         eller         TRONDHEIM           5001         Dato         Energimerkenummer           02.12.2020 09.28.50         A2020-1206519 | BRATTORKAIA 17     7010     eller     TRONDHEIM     Søk       5001     Dato     Energimerkenummer     Energiattest       02.12.2020.09.28:50     A2020-1206519     Image: Control of the second second seco |

### 5. Lagre energiattesten på din PC

Ta vare på denne PDF-fila. Den skal vedlegges søknaden.

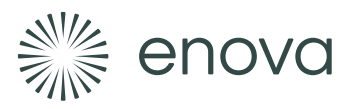

## Hvordan finne «beregnet levert energi» i energiattesten

## 1. Åpne energiattesten

| ≡ Meny 🏠 🏠 A2020-1206519 (1).pdf 🗙 🕂 Op                                                                                                    | prett                                                                                 |                                                                                                    | 🕐 🚨 Logg på     | - 0    |              |
|----------------------------------------------------------------------------------------------------|---------------------------------------------------------------------------------------|----------------------------------------------------------------------------------------------------|-----------------|--------|--------------|
| Alle verktøy Rediger Konverter Signer                                                                                                    |                                                                                       | Finn tekst eller v                                                                                             | verktøy Q   📄 🏠 | මි 🖗 ර | ۶<br>۵       |
|                                                                                                    | RGIATTEST                                                                             | ENOVA                                                                                                    |                 |        | Q,<br>□<br>8 |
| Adresse                                                                                                    | Bratterkaia 17                                                                        | Energimerke                                                                                                    |                 |        |              |
| Postr                                                                                                    | 7010                                                                                  |                                                                                                    |                 |        |              |
| Sted                                                                                                    | TRONDHEIM                                                                             |                                                                                                    |                 |        |              |
| Contraction of the second second seco | 439                                                                                   | B                                                                                                    |                 |        |              |
| Da Brr.                                                                                                    | 122                                                                                   |                                                                                                    |                 |        |              |
| Seksjonan                                                                                                    |                                                                                       |                                                                                                    |                 |        |              |
| Festers.                                                                                                    |                                                                                       | ă                                                                                                    |                 |        |              |
| Bygn. nr.                                                                                                    | 300527441                                                                             |                                                                                                    |                 |        |              |
| Boliger.                                                                                                    | H0101                                                                                 | Disease a                                                                                                    |                 |        | 9            |
| Merkenr.                                                                                                    | A2020-1206519                                                                         | Hey andel Lav andel                                                                                            |                 |        |              |
| Dato                                                                                                    | 02.12.2020                                                                            | Oppvarmingskarakter (andel el og fossilt)                                                                      |                 |        |              |
| Innmeidt av                                                                                                    | Skanska Norge AS v/ Dr. ing. Bjørn Jenssen                                            |                                                                                                    |                 |        |              |
|                                                                                                    |                                                                                       |                                                                                                    |                 |        |              |
| Energiatiest                                                                                                    | n er bekreftet og offisiell.                                                          |                                                                                                    |                 |        | a            |
| Energine                                                                                                    | erket angir bygningens energistandard.                                                | bygningen er lite energieffektiv. En bygning bygget etter<br>bygneforskriftene vedtatt i 2010 vil normalt få C |                 |        |              |
| varnings                                                                                                    | karakter, se figuren. Energimerket                                                    |                                                                                                    |                 |        | <b>[</b> :1] |
| symbolise<br>karakter,                                                                                                    | rres med et nus, hvor fargen viser oppvarmings-<br>og bokstaven viser energikarakter. | oppvarmingskarakteren tortener hvor stor ander av<br>oppvarmingsbehovet (romoppvarming og varmtvann)           |                 |        |              |
| Energika                                                                                                    | rakteren angir hvor energieffektiv bygningen er,                                      | som dekkes av elektrisitet, olje eller gass.<br>Grønn farge betyr lav andel el, olje og gass,                  |                 |        | Ð            |
| inkludert                                                                                                    | oppvarmingsanlegget. Energikarakteren er                                              | mens rød farge betyr høy andel el, olje og gass.                                                               |                 |        | Θ            |
| Beregnin                                                                                                    | gene er gjort ut fra normal bruk ved et gjennom-                                      | av varmepumper, solenergi, biobrensel og fjernvarme.                                                           |                 |        | $\sim$       |

### 2. Bla til siste side og finn tabellen «Beregnet levert energi ved normalklima»

| ≡ Meny 🕼 🖧 A2020-1206519 (1).pdf 🗙 + Opprett  | 🕥 🚨 Logg på 🛛 🗖 💈                        | ×  |
|-----------------------------------------------|------------------------------------------|----|
| Alle verktøy Rediger Konverter Signer         | Finn tekst eller verktøy Q   🖺 🏟 🖨   🗛 🔗 | ⊠  |
|                                               |                                          | 및  |
|                                               | 1                                        | ⊒  |
| Bygningsdata: Vedlegg til energiattesten Oljo | 0 liter/år                               | 88 |
| Gass<br>Fierwarne                             | 0,0 Sm²/ár<br>0 kWh/ár                   |    |
| Biobrensel                                    | 0 kg/år                                  |    |
| Annen energivare                              | 0 kWh/ár                                 |    |
| Totalt                                        | 0 kWh/ár                                 |    |
| ling                                          |                                          |    |
| Beregnet levert energi ved normalklima        |                                          |    |
| Elektrisitet                                  | 710449 kWh/år                            |    |
| Olje                                          | 0 kWh/ár                                 |    |
| Gass                                          | 0 kWh/år                                 |    |
| Fjernvarme                                    | 0 kWh/ár                                 |    |
| Biobrensel                                    | 0 kWh/ár                                 | 9  |
| Annen energivare                              | 0 kWh/ár                                 |    |
| Totait                                        | 710449 kwh/ar                            | 9  |
| Sum andel elektrisitet, olje og gass          | 28,2%                                    |    |
|                                               |                                          |    |
|                                               |                                          |    |
|                                               |                                          | С  |
|                                               |                                          | ß, |
|                                               | 1                                        | Ð  |
|                                               |                                          | Q  |

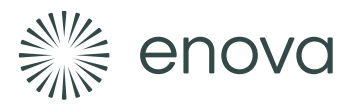

## 3. I raden «Totalt» finner dere tallet for beregnet levert energi, som skal oppgis i

#### søknaden

| Beregnet levert energi ved normalklima |               |
|----------------------------------------|---------------|
| Elektrisitet                           | 710449 kWh/år |
| Olje                                   | 0 kWh/år      |
| Gass                                   | 0 kWh/år      |
| Fjernvarme                             | 0 kWh/år      |
| Biobrensel                             | 0 kWh/år      |
| Annen energivare                       | 0 kWh/år      |
| Totalt                                 | 710449 kWh/år |